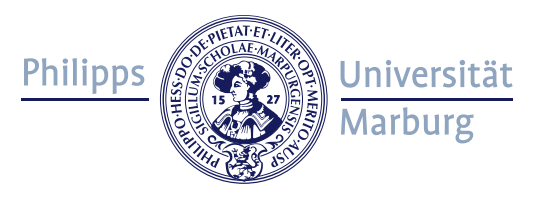

## Klickanleitungen zum Schnupperstudium

Zentrale Allgemeine Studienberatung (ZAS) www.uni-marburg.de/zas

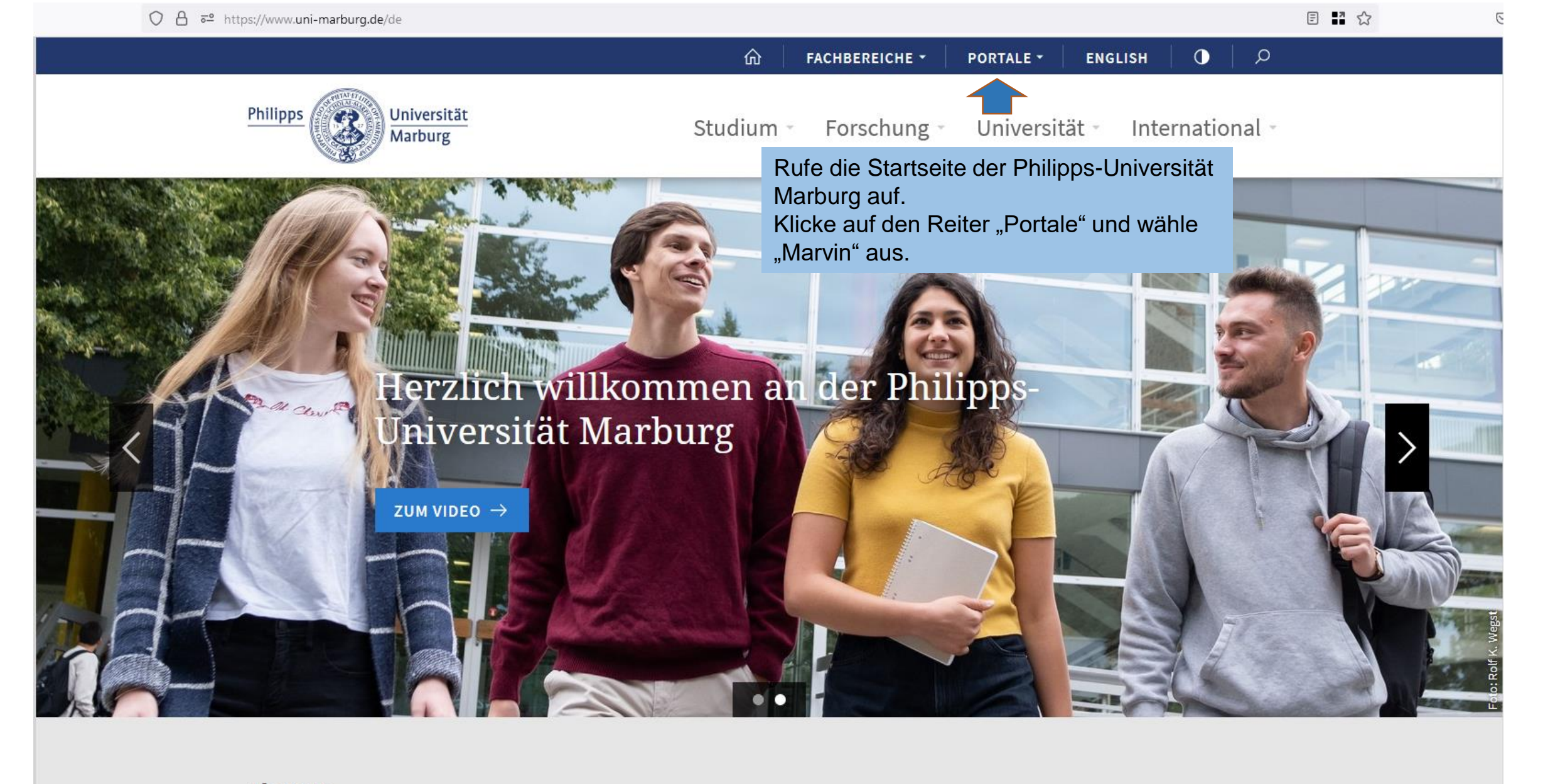

Themen

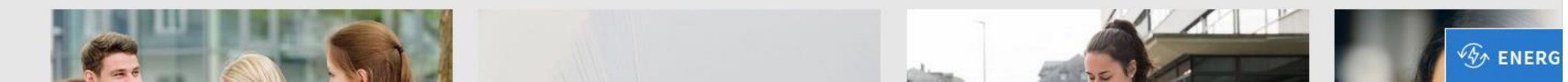

| $\leftarrow$ $\rightarrow$ C $\textcircled{a}$                                                                                                    | ○ 合 ब https://marvin.uni-marburg.c | le/qisserver/pages/cs/sys/portal/hisinoneStartPage | .faces                          |                                                                                                    | <b>™</b> ☆                                                                                    | ▽ ⊻ 👀 🖬 =                                                                              |
|----------------------------------------------------------------------------------------------------|------------------------------------|----------------------------------------------------|---------------------------------|----------------------------------------------------------------------------------------------------|-----------------------------------------------------------------------------------------------|----------------------------------------------------------------------------------------|
|                                                                                                    | Jniversität<br>Narburg             | <u>Startseite</u>                                  | Marburger Verwaltu<br>Bewerbung | ngs- und informationssystem<br>Philipps- Universität<br>Studienangebot Organisation                                         |                                                                                               | Anmeldung mit Bewerber Account<br>Anmeldung mit Uni Account<br>Zugangsdaten vergessen? |
| Willkommen bei Marvin                                                                                                    |                                    |                                                    |                                 |                                                                                                    |                                                                                               |                                                                                        |
| Startseite Bewerber/innen                                                                                                    | Doktorand/innen                    |                                                    |                                 |                                                                                                    |                                                                                               |                                                                                        |
| Herzlich Willkommen an der P                                                                                                    | Philipps-Universität Ma            |                                                    |                                 | Links zu Youtube Tutorials und FAQ                                                                                          |                                                                                               |                                                                                        |
| Marvin – das Marburger Verwaltungs- und Informationssyste       Philipps-Universität ist der digitale Campus für alle Informationen u         Funktionen rund um Ihr Studium an der Uni Marburg. Währ       Bewerbungsphasen können Sie sich hier im Portal für ein Studium         bewerben. Wenn Sie bereits in Marburg studieren, können S       Lehrveranstaltungs- oder Prüfungsanmeldung nutzen. Pro         Können über das Portal ihre Promotion registrieren. |                                    |                                                    |                                 | YouTube Tutorials<br>Playlist mit Tipps zur Verwendung von Marvin, z.B. zur<br>Veranstaltungsbelegung und zum Studienplaner | FAQ zu Marvin<br>Antworten auf häufig gesta<br>Studierenden und Mitarbe<br>unseren FAQ-Seiten | ellte Fragen zu Marvin von >                                                           |
| Quicklinks (Aufruf ohne Anme                                                                                                    | eldung möglich)                    |                                                    | _                               |                                                                                                    |                                                                                               |                                                                                        |
| Aktuelle Veranstaltungen                                                                                                    | Veranstaltungen suchen             | Vorlesungsverzeichnis anzeigen                     |                                 | Marburger Studientelefon                                                                                                    |                                                                                               |                                                                                        |
|                                                                                                    |                                    |                                                    |                                 | Marburger Studientelefon                                                                                                    | FAQ Bewerbung und                                                                             | Studium                                                                                |
| Räume suchen                                                                                                    | Bewerber/innen                     | Doktorand/innen                                    |                                 | Universität Marburg wenden Sie sich bitte an das Marburger<br>Studientelefon (Stud-i-fon).                                  | Studium an der Philipps-U<br>unseren FAQ-Seiten.                                              | niversität finden Sie auch auf                                                         |
|                                                                                                    |                                    |                                                    |                                 |                                                                                                    |                                                                                               |                                                                                        |

Auf der Startseite von Marvin klickst du auf die Kachel "Veranstaltung suchen".

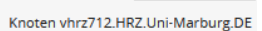

Deutsch

| $\leftarrow$ $\rightarrow$ C $\textcircled{a}$ | C A = https://marvin.uni-marburg.de/qisserver/pages/startFlow.xhtml?_flowId=searchCourseNonStaff-flow&_flowExecutionKey=e8s1                |                                                                                        |
|------------------------------------------------|----------------------------------------------------------------------------------------------------|----------------------------------------------------------------------------------------|
| E A Philipps                                   | versität<br>burg Marburger Verwaltungs- und Informationssystem<br>Philipps-Universität<br>Startseite Bewerburg Studienange bot Organisation | Anmeldung mit Bewerber Account<br>Anmeldung mit Uni Account<br>Zugangsdaten vergessen? |
| Sie sind hier: Startseite > Studienangebot     | Veranstaltungen suchen                                                                                                    |                                                                                        |
| Veranstaltungen suchen                         |                                                                                                    |                                                                                        |
|                                                | Suchbegriff/-e<br>Semester Sommersemester 2023<br>Suchen Erweiterte Suche                                                                   |                                                                                        |
|                                                | Hier klickst du<br>auf "Erweiterte<br>Suche"                                                                                                |                                                                                        |

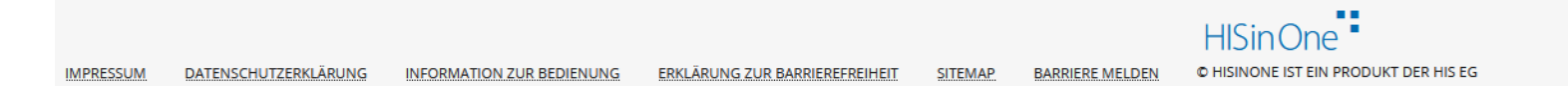

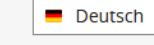

| $\leftarrow \   \rightarrow$ | C ŵ                            | $\bigcirc$     | 🔒 ᅙ ht      | tps://marvin. <b>uni-marburg.de</b> /qisserver/pages/startFlow.xhtml?_flowId=searc | hCourseNonStaff-f   |
|------------------------------|--------------------------------|----------------|-------------|------------------------------------------------------------------------------------|---------------------|
| <b>=</b> n                   | Philipps University University | ersitä<br>ourg | t           |                                                                                    | Marburger Verwaltun |
|                              |                                |                |             | Startseite                                                                         | Bewerbung           |
| Veransta                     | startseite > Studienangebot    | > <u>v</u>     | eranstaltun | gen suchen                                                                         |                     |
| Crahar                       | Final succession               |                | 6 1 6       |                                                                                    |                     |
| Sucnen                       | Eingaben zurücksetzen          |                | ntache Suc  |                                                                                    |                     |
| Grundda                      | aten 👻                         |                |             |                                                                                    |                     |
|                              | Suchbegri                      | iff/-e         | z. B. Nur   | nmer, Titel, Dozent/-in                                                            | <b>(</b> )          |
|                              | Semesterabhängiger             | Titel          |             |                                                                                    |                     |
|                              | Num                            | mer            |             |                                                                                    |                     |
|                              | Seme                           | ester          | Sommer      | semester 2023 🔹                                                                    |                     |
|                              | Veranstaltung                  | gsart          | = 👻         |                                                                                    | • •                 |
|                              | Lehrsprä                       | ache           | = 🗸         |                                                                                    | • •                 |
|                              |                                |                | Geeig 🗹     | net für Schnupperstudium                                                           |                     |
|                              |                                |                |             |                                                                                    |                     |
|                              |                                |                |             |                                                                                    |                     |
| Suchen                       | Eingaben zurücksetzen          | e Ein          | nfache Suc  | he ①Hilfe zur Suche                                                                |                     |

Wähle in dem Kasten "Grunddaten" das Semester aus, in dem du Veranstaltungen besuchen möchtest. Danach muss das Häkchen bei "Geeignet für Schnupperstudium" gesetzt werden.

Wenn du jetzt auf "Suchen" klickst, werden dir alle Veranstaltungen angezeigt, die in diesem Semester für das Schnupperstudium geeignet sind.

Du kannst aber auch detaillierter suchen.

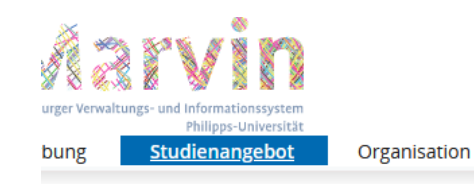

Anmeldung mit Bewerber Account Anmeldung mit Uni Account Zugangsdaten vergessen?

Im Kasten "Dozent, Orte und Termine" kann nach bestimmten Veranstaltungen gesucht werden.

Es besteht die Möglichkeit sich alle Schnupperstudiumveranstaltungen die an einem bestimmten Datum angeboten werden, anzeigen zu lassen. Hierzu kannst du über das Kalendersymbol einen bestimmten Tag auswählen.

Wenn du alle Filter gesetzt hast, klickst du auf "Suchen".

|        | Struktur 🗸                     |       |                    |    |         |         |         |        |         |        |         |
|--------|--------------------------------|-------|--------------------|----|---------|---------|---------|--------|---------|--------|---------|
|        | Organisationseinheit           | = 👻   |                    |    |         |         |         | ]      |         |        |         |
|        |                                |       | → <u>Auswählen</u> |    |         |         |         |        |         |        |         |
|        | Studiengang                    | = 👻   |                    |    |         |         |         |        |         |        |         |
|        |                                |       | → Auswählen        |    |         |         |         |        |         |        |         |
|        | Dozent, Ort und Termine 👻      |       |                    |    |         |         |         |        |         |        |         |
|        | Dozenten/Dozentinnen           |       |                    |    |         |         |         |        |         |        |         |
|        |                                | Auswä | hlen               |    |         |         |         |        |         |        |         |
|        | Raum                           | = 👻   |                    |    |         |         |         |        |         |        |         |
|        |                                |       | → Auswählen        |    |         |         |         | _      |         |        |         |
|        | Veranstaltungsdatum            |       |                    | _  |         |         |         | 12     | _       | _      | _       |
|        | Wochentag                      | = 👻   |                    |    |         | lai 🗖   | 2023    |        |         | ×      | j       |
|        |                                |       |                    | KW | Mo<br>1 | Di<br>2 | Mi<br>3 | Do     | Fr<br>5 | Sa     | So<br>7 |
|        |                                |       |                    | 19 | 8       | 9       | 10      | 11     | 12      | 13     | ,<br>14 |
|        |                                |       |                    | 20 | 15      | 16      | 17      | 18     | 19      | 20     | 21      |
|        |                                |       |                    | 21 | 22      | 23      | 24      | 25     | 26      | 27     | 28      |
|        |                                |       |                    | 22 | 29      | 30      | 31      |        |         |        |         |
|        |                                |       |                    |    | He      | eute i  | st der  | 05.0   | 4.20    | 23     |         |
| HISi   | nOne •                         |       |                    |    |         |         |         |        | -       | Deut   | sch     |
| HISINO | INE IST EIN PRODUKT DER HIS EG |       |                    |    |         | Knot    | en vhrz | 712.HI | RZ.Uni  | -Marbu | irg.DE  |

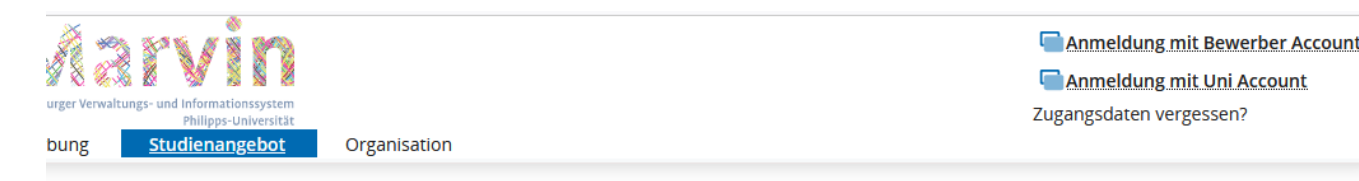

Auch kannst du dir alle Veranstaltungen, die an einem bestimmten Wochentag stattfinden, anzeigen lassen z.B. kannst du nach allen Veranstaltungen suchen die an einem Dienstag angeboten werden. Über das Plus im grünen Kreis daneben kannst du auch mehrere Wochentage gleichzeitig auswählen.

Eine gegenteilige Suche ist auch möglich. Hierfür wird in dem Feld rechts neben Wochentag das Ungleichzeichen ausgewählt. Wählt man hier ungleich Dienstag aus, werden alle Veranstaltungen angezeigt die nicht dienstags stattfinden.

Wenn du alle Filter gesetzt hast, klickst du auf "Suchen"

Bitte beachte, wenn du keinen bestimmten Wochentag auswählen möchtest, dass du in dem Dropdown-Menü die leere Zeile auswählst und nicht auf "(nicht gefüllt)" klickst. Ansonsten erscheint der Hinweis, dass keine Daten gefunden werden können.

| Struktur 👻                |                 | _  |
|---------------------------|-----------------|----|
| Organisationseinheit      | = 🗸             |    |
|                           | → Auswählen     |    |
| Studiengang               | = 🗸             | ]  |
|                           | → Auswählen     | -  |
| Dozent, Ort und Termine 👻 |                 |    |
| Dozenten/Dozentinnen      |                 | ]  |
|                           | → Auswählen     |    |
| Raum                      | = 🗸             |    |
|                           | → Auswählen     |    |
| Veranstaltungsdatum       |                 | 12 |
| Wochentag                 | = 🗸             | Ð  |
|                           |                 |    |
|                           |                 |    |
|                           | (nicht gefüllt) |    |
|                           | Montag          |    |
|                           | Dienstag        |    |
|                           | Dienstag        |    |
| SinOna                    | Freitag         | -  |
| SITUTE                    |                 |    |

| Philipps Universität<br>Marburg                                                                                                    |                                                                                                    | Anmeldung mit Bewerber Account<br>Anmeldung mit Uni Account<br>Zugangsdaten vergessen? |                         |  |
|----------------------------------------------------------------------------------------------------|----------------------------------------------------------------------------------------------------|----------------------------------------------------------------------------------------|-------------------------|--|
| Sie sind hier: Startseite > Studienangebot > Veranstaltungen suchen         Veranstaltungen suchen         Suchen       Eingaben zurücksetzen         Einfache Suche       Hilfe zur Suche |                                                                                                    |                                                                                        |                         |  |
| Grunddaten  Suchbegriff/-e Z. B. Nummer, Titel, Dozent/-in Semesterabhängiger Titel Nummer                                                                                                 | Wenn du hier klickst, kannst<br>du Veranstaltungen                                                  | Organisationseinheit<br>studiengang                                                    | = ↓<br>Auswählen<br>= ↓ |  |
| Semester Sommersemester 2023  Veranstaltungsart =  Lehrsprache =  Geeignet für Schnupperstudium                                                                                            | bestimmter Fachbereiche<br>suchen, nachdem du<br>draufgeklickt hast, öffnet sich<br>eine neue Seite | und Termine 👻<br>Dozenten/Dozentinnen                                                  | → <u>Auswählen</u>      |  |
|                                                                                                    |                                                                                                    | Raum<br>Veranstaltungsdatum<br>Wochentag                                               |                         |  |
| Suchen Eingaben zurücksetzen Cinfache Suche                                                                                                    |                                                                                                    |                                                                                        |                         |  |

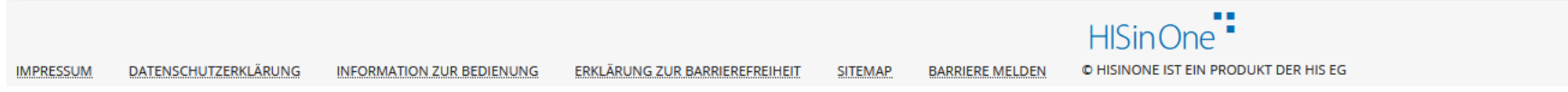

Deutsch
 Knoten vhrz712.HRZ.Uni-Marburg.DE

|            | Philipps                   |               | niversität<br>arburg                             |            | Marburger Verw | altungs- und informationssystem |                                          |
|------------|----------------------------|---------------|--------------------------------------------------|------------|----------------|---------------------------------|------------------------------------------|
|            | 2                          |               |                                                  | Startseite | Bewerbung      | Studienangebot                  | Organisation                             |
| Sie sind h | id soite )                 | Studienanget  | bot 🕨 Veranstaltungen suchen                     |            |                |                                 |                                          |
| Verans     | sta ngen su                | ichen         |                                                  |            |                |                                 |                                          |
| Auswa      | hl übernehmen              | Zurück o      | hne Änderung der Auswahl                         |            |                |                                 |                                          |
| Auswa      | ahl Auswahl m<br>Unterelem | nit<br>Ienten |                                                  |            |                |                                 |                                          |
|            |                            | <b>c</b>      | Organisationseinheiten                           |            |                |                                 |                                          |
|            |                            |               | Philipps-Universität Marburg                     |            |                | 1. Um dir alle                  | Fachbereiche anzeigen zu lassen,         |
|            |                            |               | FB01 Rechtswissenschaften                        |            |                | klicke auf der                  | n kleinen Pfeil links neben "Philipps-   |
|            |                            |               | FB02 Wirtschaftswissenschaften                   |            |                | Universität M                   | arburg".                                 |
|            |                            |               | FB03 Gesellschaftswissenschaften und Philosophie |            |                | Danach öffne                    | t sich eine Liste alle Fachbereiche (und |
|            | 2                          |               | FB04 Psychologie                                 |            |                | weiterer unive                  | ersitärer Organisationen).               |
|            |                            |               | FB05 Evangelische Theologie                      |            |                |                                 |                                          |
|            |                            |               | FB06 Geschichte und Kulturwissenschaften         |            |                | 2. In der Spa                   | lte "Auswahl" kannst du dann ein         |
|            |                            |               | FB09 Germanistik und Kunstwissenschaften         |            |                | Häkchen bei                     | dem Fachbereich setzen, dessen           |
|            |                            |               | FB10 Fremdsprachliche Philologien                |            |                | Veranstaltung                   | gen dich interessieren.                  |
|            |                            |               | FB12 Mathematik und Informatik                   |            |                | Du kannst hie                   | er auch mehrere gleichzeitig             |
|            |                            |               | FB13 Physik                                      |            |                | auswählen                       | si adon monoro gioronzollag              |
|            |                            |               | FB15 Chemie                                      |            |                | adowanien.                      |                                          |
|            |                            |               | FB16 Pharmazie                                   |            |                | 3 Danach kli                    | ckst du auf Auswahl übernehmen"          |
|            |                            |               | FB17 Biologie                                    |            |                | J. Danach Ki                    |                                          |
|            |                            |               | FB19 Geographie                                  |            |                |                                 |                                          |
|            |                            |               | FB20 Medizin                                     |            |                |                                 |                                          |
|            |                            |               | FB21 Erziehungswissenschaften                    |            |                |                                 |                                          |
|            |                            |               | Präsidium                                        |            |                |                                 |                                          |
|            |                            |               | Verwaltung                                       |            |                |                                 |                                          |
|            |                            |               | Studentische Organisationen                      |            |                |                                 |                                          |
|            |                            |               | Personalrat                                      |            |                |                                 |                                          |
|            |                            |               |                                                  |            |                |                                 |                                          |

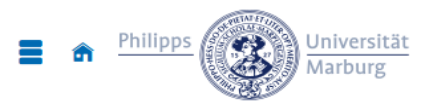

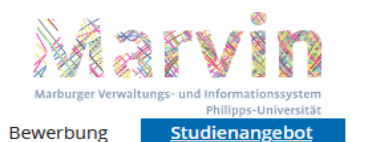

Startseite

Organisation

konkreten Studiengangs das Kästchen

ebenfalls an.

Anmeldung mit Bewerber Account Anmeldung mit Uni Account Zugangsdaten vergessen?

Sie sind hier: Startseite > Studienangebot > Veranstaltungen suchen

FB16 Pharmazie

FB19 Geographie

FB21 Erziehungswissenschaften

FB17 Biologie

FB20 Medizin

Präsidium

## Veranstaltungen suchen

Auswahl

 $\mathbf{\nabla}$  $\mathbf{\nabla}$ 

Auswahl übernehmen Zurück ohne Änderung der Auswahl

| bernenmen 2u                  |                                                  |                                               |  |
|-------------------------------|--------------------------------------------------|-----------------------------------------------|--|
| Auswahl mit<br>Unterelementen |                                                  |                                               |  |
|                               | Organisationseinheiten                           |                                               |  |
|                               | Y Philipps-Universität Marburg                   |                                               |  |
|                               | FB01 Rechtswissenschaften                        |                                               |  |
|                               | FB02 Wirtschaftswissenschaften                   | Viele Fachbereiche bieten mehrere             |  |
|                               | FB03 Gesellschaftswissenschaften und Philosophie | Studiongönge en: Wenn du else des             |  |
|                               | LE Europäische Ethnologie u. Kulturwissenschaft  | Studiengange an. wenn du also das             |  |
|                               | LE Kultur- u. Sozialanthropologie                | Studienfach, das dich interessiert, nicht auf |  |
|                               | LE Philosophie                                   | den ersten Blick findest, klicke bei dem      |  |
|                               | LE Politikwissenschaft                           | Fachbereich, wo du den Studiengang            |  |
|                               | LE Religionswissenschaften                       | vermuteet wiederum euf den bleven Dfeil       |  |
|                               | LE Soziologie                                    | vermutest, wiederum auf den blauen Pieli      |  |
|                               | FB04 Psychologie                                 | (z.B. bietet FB 03 Europäische Ethnologie u.  |  |
|                               | FB05 Evangelische Theologie                      | Kulturwissenschaft, Kultur- u.                |  |
|                               | FB06 Geschichte und Kulturwissenschaften         | Sozialanthropologie, Philosophie,             |  |
|                               | FB09 Germanistik und Kunstwissenschaften         | Politikwissenschaft Peligionswissenschaften   |  |
|                               | FB10 Fremdsprachliche Philologien                |                                               |  |
|                               | FB12 Mathematik und Informatik                   | und Soziologie an).                           |  |
|                               | FB13 Physik                                      | Klicke nun <b>zusätzlich</b> zum Häkchen beim |  |
|                               | FB15 Chemie                                      | Fachbereich ganz vorne in der Zeile des       |  |
|                               |                                                  |                                               |  |

| $\leftarrow$ $\rightarrow$ C $\textcircled{a}$ | ) A ≕ hi      | https://marvin. <b>uni-marburg.de</b> /qisserver/pages/startFlow.xhtml?_flowId=searchCour | rseNonStaff-fl        | low&_flowExecutionK                                                  | Key=e8s13            | ∎ª ☆                               | ♡ 2                                                       | Ł 👀 👪 ≡                                  |
|------------------------------------------------|---------------|-------------------------------------------------------------------------------------------|-----------------------|----------------------------------------------------------------------|----------------------|------------------------------------|-----------------------------------------------------------|------------------------------------------|
| E n Philipps                                   | sität<br>rg   | Mar<br>Startseite Bewe                                                                    | rburger Verwaltung    | gs- und informationssystem<br>Philipps-Universität<br>Studienangebot | Organisation         |                                    | Anmeldung mit E<br>Anmeldung mit I<br>Zugangsdaten verges | Bewerber Account<br>Uni Account<br>ssen? |
| Sie sind hier: Startseite > Studienangebot     | Veranstaltur  | ngen suchen                                                                               |                       |                                                                      |                      |                                    |                                                           |                                          |
| Veranstaltungen suchen                         |               |                                                                                           |                       |                                                                      |                      |                                    |                                                           |                                          |
| Suchen Eingaben zurücksetzen                   | Einfache Suc  | che life zur Suche                                                                        |                       |                                                                      |                      |                                    |                                                           |                                          |
| Grunddaten 🖌                                   |               |                                                                                           |                       | Struktur 👻                                                           |                      |                                    |                                                           |                                          |
| Suchbegriff                                    | /-e z. B. Nui | immer, Titel, Dozent/-in                                                                  |                       |                                                                      | Organisationseinheit | = 🗸                                |                                                           |                                          |
| Semesterabhängiger T                           | tel           |                                                                                           |                       |                                                                      |                      | FB04 Psychologie                   |                                                           |                                          |
| Numn                                           | ier           |                                                                                           |                       |                                                                      |                      | → Auswahl ändern × Auswahl löschen |                                                           |                                          |
| Semes                                          | er Sommer     | rsemester 2023 🗸                                                                          |                       |                                                                      | Studiengang          | = 🗸                                |                                                           |                                          |
| Veranstaltungs                                 | art = 🗸       | • •                                                                                       |                       |                                                                      |                      | → Auswählen                        |                                                           |                                          |
| Lehrsprac                                      | he = 🗸        | •                                                                                         |                       |                                                                      |                      |                                    |                                                           |                                          |
|                                                | 🗹 Geeig       | gnet für Schnupperstudium                                                                 |                       | Dozent, Ort und                                                      | Termine 👻            |                                    |                                                           |                                          |
|                                                |               |                                                                                           |                       |                                                                      | Dozenten/Dozentinnen |                                    |                                                           |                                          |
|                                                |               | Anschließend kommst du wieder zur                                                         |                       |                                                                      |                      | → Auswählen                        |                                                           |                                          |
|                                                |               | Veranstaltungssuche                                                                       |                       | (1                                                                   | Raum                 | = 🗸                                |                                                           |                                          |
|                                                |               | Unter Organisationseinneit ist jetzt dell                                                 | n Fiiter<br>a dir all | gesetzt                                                              |                      | → <u>Auswählen</u>                 |                                                           |                                          |
|                                                |               |                                                                                           | n un an               | le                                                                   | Veranstaltungsdatum  | 19.04.2023                         |                                                           | 12                                       |
|                                                |               | Suchergebhisse anzeigen zu lassen                                                         |                       |                                                                      | Wochentag            | = 🗸 (nicht gefüllt)                | ~                                                         | 0                                        |
|                                                |               |                                                                                           |                       |                                                                      |                      |                                    |                                                           |                                          |
| Suchen Eingaben zurücksetzen                   | Einfache Suc  | che 🛈 Hilfe zur Suche                                                                     |                       |                                                                      |                      |                                    |                                                           |                                          |

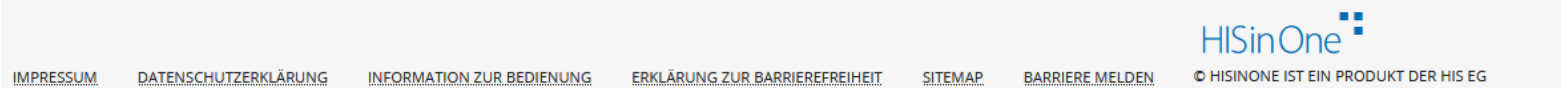

Deutsch
 Knoten vhrz712.HRZ.Uni-Marburg.DE

| $\leftarrow$ $\rightarrow$ C $\textcircled{a}$ | O A = https://marvin.uni-marburg.de/qisserve       | er/pages/startFlow.xhtml?_flowId=s | earchCourseNonS | taff-flow&_flowExecutionKey                             | /=e8s16      | ■ ☆  | $\bigtriangledown$ $\checkmark$                                  | , 🚯 👪                    | ≡    |
|------------------------------------------------|----------------------------------------------------|------------------------------------|-----------------|---------------------------------------------------------|--------------|------|------------------------------------------------------------------|--------------------------|------|
| E n Philipps                                   | versität<br>rburg                                  |                                    | Marburger Verwa | altungs- und Informationssystem<br>Philipps-Universität |              |      | Anmeldung mit Bew<br>Anmeldung mit Uni<br>Zugangsdaten vergesser | rerber Accour<br>Account | nt ^ |
|                                                |                                                    | Startseite                         | Bewerbung       | <u>Studienangebot</u>                                   | Organisation |      |                                                                  |                          |      |
| Sie sind hier: Startseite > Studienangeb       | t 🕨 Veranstaltungen suchen                         |                                    |                 |                                                         |              |      |                                                                  |                          |      |
| Veranstaltungen suchen                         |                                                    |                                    |                 |                                                         |              |      |                                                                  |                          |      |
| Neue Suche Suche ändern                        |                                                    |                                    |                 |                                                         |              |      |                                                                  |                          |      |
| Suchbegriff/-e: Semester: SoSe 2023            | ; Geeignet für Schnupperstudium: Ja ; Organisatior | nseinheit: FB04 Psychologie        |                 |                                                         |              |      |                                                                  |                          |      |
| Gefundene Veranstaltungen                      |                                                    |                                    |                 |                                                         |              |      | 🔍 Filter anzeigen 🛛 🖌 Tat                                        | elle anpasser            | 1    |
|                                                |                                                    |                                    |                 |                                                         |              | <br> |                                                                  |                          |      |

| <b>11</b> | Nummer            | Titel der Veranstaltung | Veranstaltungsart | Dozent/-in (verantwortlich)  |             | Dozent/-in (durchführend)      | Organisationseinheit | Aktionen                 |
|-----------|-------------------|-------------------------|-------------------|------------------------------|-------------|--------------------------------|----------------------|--------------------------|
| in 🔁      | LV-04-a50-039     | B-EAOa-Vorlesung        | Vorlesung         | Prof. Dr. Kathleen Otto      |             |                                | FB04 Psychologie     |                          |
| 🗈 🔁       | LV-04-a50-040     | B-EAOb-Vorlesung        | Vorlesung         | Prof. Dr. Kathleen Otto      |             |                                | FB04 Psychologie     |                          |
| 🖹 🔁       | LV-04-a50-043     | B-EKJa-Vorlesung        | Vorlesung         | Prof. Dr. Malte Schwinger    |             |                                | FB04 Psychologie     |                          |
| 🗈 🔁       | LV-04-a50-044     | B-EKJb-Vorlesung        | Vorlesung         | Prof. Dr. Hanna Christiansen |             |                                | FB04 Psychologie     |                          |
| in 🔁      | LV-04-a50-041     | B-EKPa-Vorlesung        | Vorlesung         | Prof. Dr. Winfried Rief      |             |                                | FB04 Psychologie     |                          |
| 🖹 🔁       | LV-04-a50-042     | B-EKPb-Vorlesung        | Vorlesung         | Prof. Dr. Winfried Rief      | Hier werde  | n dir nun alle Suchergebnis    | se angezeigt         | D. 2                     |
| 🖹 🔁       | LV-04-a50-027     | B-EPa-Vorlesung         | Vorlesung         | Prof. Dr. Martin Pinquart    | Über den \  | /eranstaltungen werden dir     | <b>i</b>             |                          |
| 🖹 🔁       | LV-04-a50-028     | B-EPb-Vorlesung         | Vorlesung         | Prof. Dr. Martin Pinquart    | "Suchbegri  | ff/-e" nochmal alle Filter ang | gezeigt, die         | D. 🔁                     |
| 🖹 🔁       | LV-04-a50-033     | B-LEMa-Vorlesung        | Vorlesung         | Dr. Metin Üngör              | Wenn du d   | en Titel der Veranstaltung a   | nklickst, die        | D. 2                     |
| D 12      | LV-04-a50-034     | B-LEMb-Vorlesung        | Vorlesung         | Prof. Dr. Martin Peper       | dich intere | ssiert, gelangst du zur Deta   | ilansicht der        | D. 🔁                     |
| к « « (   | 1)2 <b>) )) )</b> |                         |                   |                              | Veranstaltu | ing.                           | · · ·                | pro Seite (Max:300) 10 🗘 |
| Neue Such | e Suche ändern 📫  | 57 ()<br>2 2 2          |                   |                              |             |                                |                      |                          |

HISinOne

Deutsch

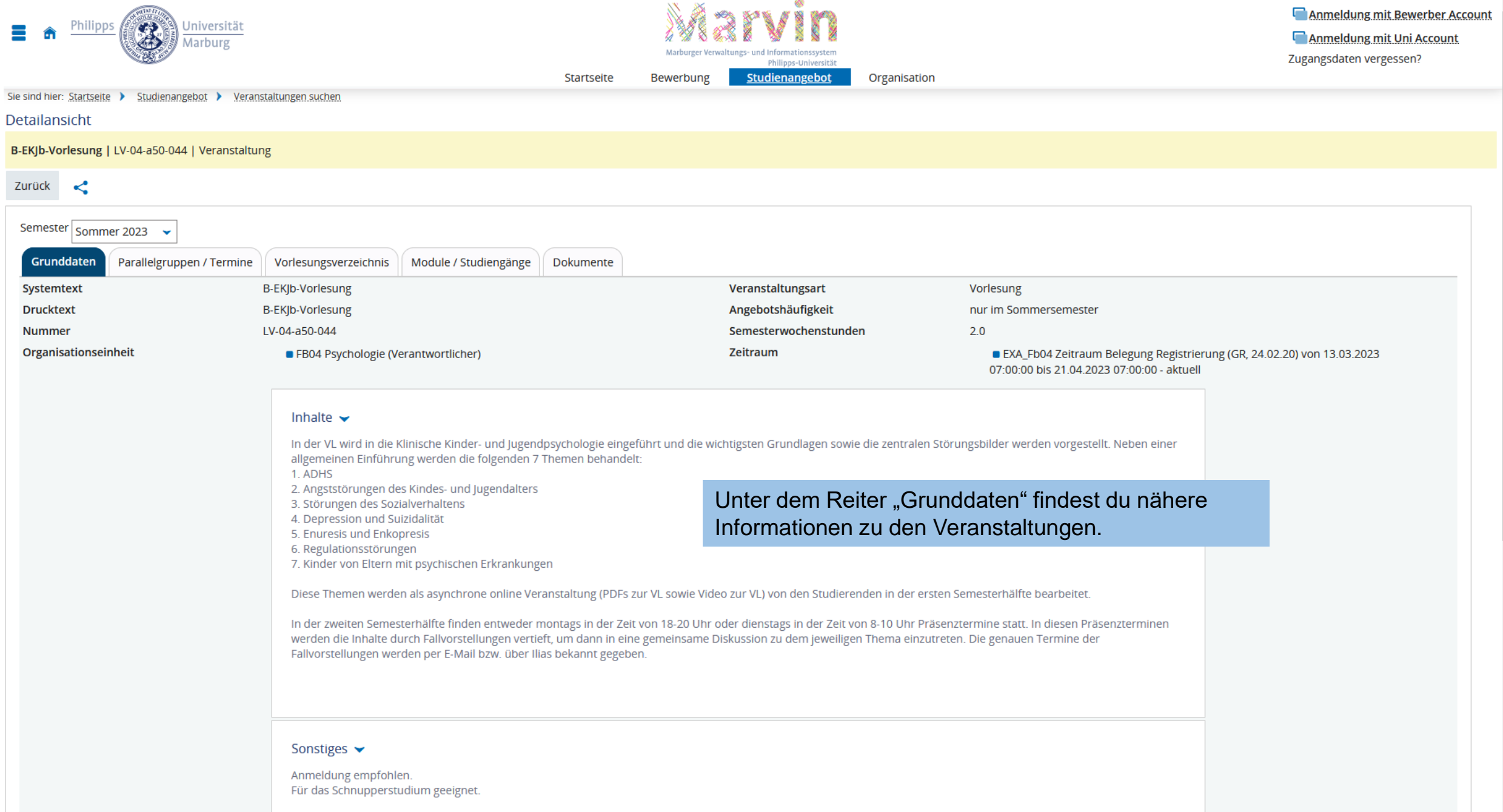

| 🛢 🍙 Philipps                    | Universität<br>Marburg |                        |                                                 |                         | Marburger Verwal | ungs- und Informationssyste<br>Philipps-Universit | m                | Carl Anmeldung mit Bewerber Ac<br>Anmeldung mit Uni Account<br>Zugangsdaten vergessen? |
|---------------------------------|------------------------|------------------------|-------------------------------------------------|-------------------------|------------------|---------------------------------------------------|------------------|----------------------------------------------------------------------------------------|
| ie sind hier- Startseite 🕨 Stud | ienangehot 🕨 Ver       | anstaltungen suchen    |                                                 | Startseite              | Bewerbung        | Studienangebot                                    | Organisation     |                                                                                        |
| )etailansicht                   |                        | anistantan Bernastinan |                                                 |                         |                  |                                                   |                  |                                                                                        |
| B-EKJb-Vorlesung   LV-04-a5     | 0-044   Veranstal      | tung                   |                                                 |                         |                  |                                                   |                  |                                                                                        |
| Zurück <                        |                        |                        |                                                 |                         |                  |                                                   |                  |                                                                                        |
| Semester Sommer 2023            | •                      |                        |                                                 |                         |                  |                                                   |                  |                                                                                        |
| Grunddaten Parallel             | gruppen / Termin       | e Vorlesungsver        | zeichnis Module / Stu                           | diengänge Dokumente     |                  |                                                   |                  |                                                                                        |
| B-EKJb-Vorlesung 👻              |                        |                        |                                                 |                         |                  |                                                   |                  |                                                                                        |
| Daten für iCalend               | ar (ics) exportiere    | n 📅 Einzeltermin       | e anzeigen 🛛 🍳 Details e                        | inblenden               |                  |                                                   |                  |                                                                                        |
| Semesterwochenstund             | den                    | 2.0                    |                                                 |                         |                  |                                                   |                  |                                                                                        |
| Lehrsprache                     |                        | Deutsch                |                                                 |                         |                  |                                                   |                  |                                                                                        |
| Verantwortliche/-r              |                        | Prof. Dr.              | <u>Hanna Christiansen</u>                       |                         |                  |                                                   |                  |                                                                                        |
| Rhythmus                        | Wochentag              | Von - Bis              | Ausfalltermin                                   | Startdatum - Enddatum   | Erw. Tn.         | Bemerkung                                         | Durchführende/-r | Raum                                                                                   |
| 🔥 wöchentlich                   | Мо                     | 18:00 - 20:00          | <ul><li>01.05.2023</li><li>29.05.2023</li></ul> | 17.04.2023 - 10.07.2023 |                  |                                                   |                  | 00/0070 (00/0070) (Biegenstraße 14, Hörsaalgebäude (B   01))                           |
|                                 |                        |                        |                                                 |                         |                  |                                                   |                  |                                                                                        |

Unter dem Reiter "Parallelgruppen/Termine" werden dir die Termine, mögliche Ausfalltermine, die Uhrzeit und die Rauminfos angezeigt. Sollten Parallelgruppen angegeben sein, so bedeutet das, dass diese Veranstaltung an verschiedenen Terminen für kleinere Gruppen angeboten wird. Suche dir den passenden Termin aus.

Bei der Uhrzeit steht zumeist "c.t." (Abkürzung für cum tempore). Das heisst, dass die Veranstaltung 15 Minuten später beginnt als dort angegeben wurde. Bitte sei aber frühzeitig da und informiere ggf. die Lehrperson, dass du die Veranstaltung im Schnupperstudium für deine Studienorientierung besuchst. Ist die Uhrzeit ohne "c.t" angegeben, sollst du punktgenau da sein.

Über "Zurück" (oben links) gelangst du wieder zur Gesamtübersicht deiner Schnupperstudium-Liste.

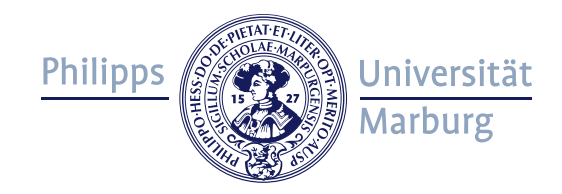

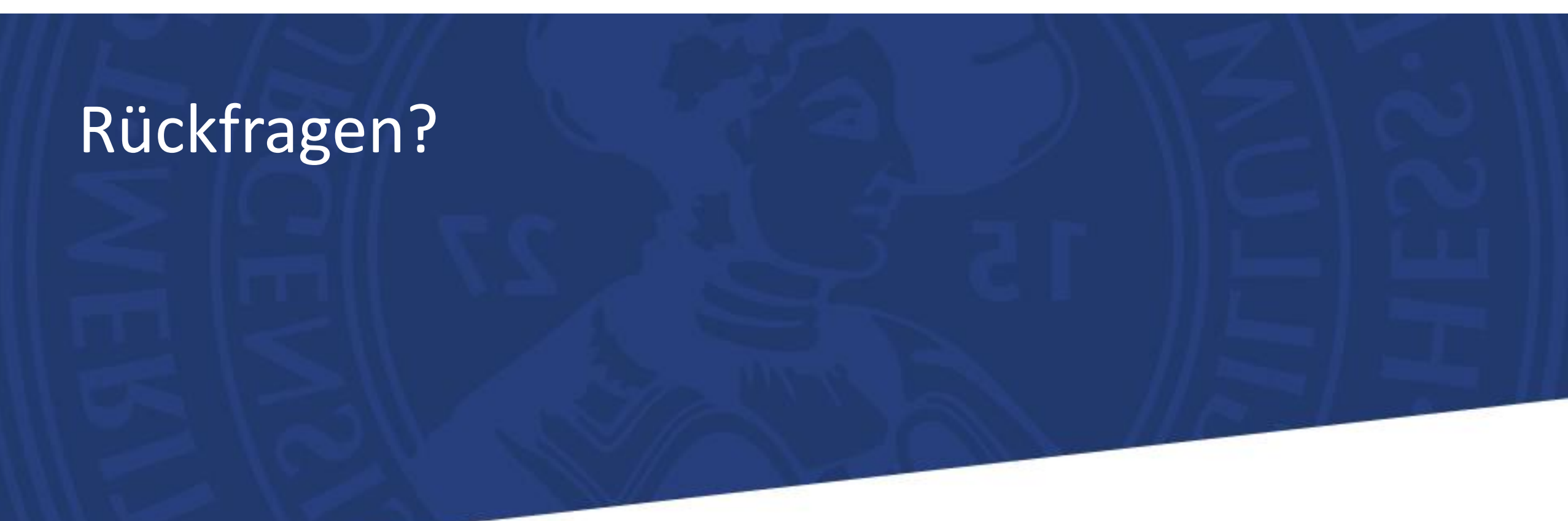

Bei Fragen wende dich gern an die Zentrale Allgemeine Studienberatung über die Seite <u>www.uni-marburg.de/zas</u> oder an unser Stud-i-fon: Tel. 06421-28 22222.